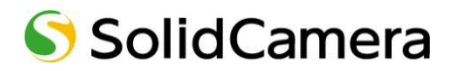

Viewla シリーズ専用 NAS

# NAS-02/2.0

# 設定ガイドブック

Ver.1803

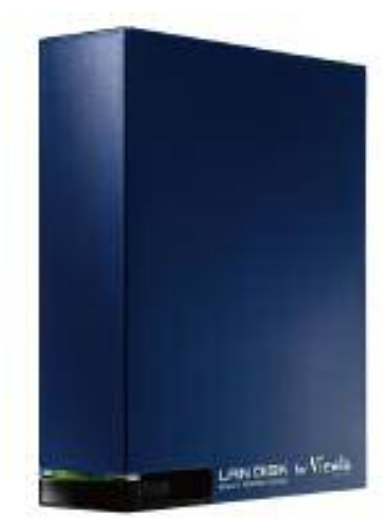

#### 目次

| 1. | はじめに                    |
|----|-------------------------|
|    | ➡ 設定事前確認一覧表 2           |
|    | ▶ 視聴方法について              |
| 2. | 同梱品の確認4                 |
| 3. | 用意するもの4                 |
| 4. | 各部の名称・機能                |
| 5. | 本機設定                    |
|    | ➡ 本機接続                  |
| 6. | 固定 IP アドレスの設定7          |
|    | ➡ MagicalFinder を準備する   |
|    | ➡ 本機に固定 IP アドレスを設定する7   |
| 7. | Viewla シリーズに NAS 設定1 0  |
|    | ➡ WEB 設定 一常時録画設定— 1 0   |
|    | ➡ WEB 設定 ―スケジュール録画―14   |
|    | ➡ WEB 設定 ―スケジュール変更―19   |
|    | ➡ WEB 設定 ―スケジュール削除―19   |
| 8. | 録画データーの再生 20            |
|    | ▶ ローカル再生                |
|    | ▶ 遠隔再生                  |
|    | ▶ 遠隔再生 - 再生する録画データの変更24 |
|    | ➡ 遠隔再生 - 録画データの再生停止25   |
| 9. | FAQ 2 6                 |

#### 図表一覧

図 2-1 : 本製品

図 2-2:かんたんインストールガイド(両面)

.....

図 2-3 : LAN ケーブル(1m)

図 2-4:電源アダプター(全長 1.5m)

#### はじめに

#### 1. はじめに

NAS(Network Attached Storage)とは、LAN ケーブルで接続するネットワーク HDD です。録画 時に Windows パソコンや CamView を起動する必要がなく、カメラから直接 NAS に録画データが 保存されます。視聴方法は、Windows パソコンからのみ可能です。

本マニュアルは、当社 Viewla シリーズ専用 NAS についての操作説明を記載しております。

I-O DATA 製品と外観は同じですが、Viewla 専用にカスタマイズされており、設定および仕様が異なるため、機能差異による設定の違いについては、一切お答えできかねます。I-O DATA 製品の操作については、I-O DATA 様へお問い合わせください。また、 Viewla シリーズはインターネットに接続して使用する IP ネットワークカメラです。ネットワーク環境のない場所での動作は保証 いたしません。

#### ●基本設定は3ステップ

- 1. 本機をルーターに接続する
- 2. 固定 IP アドレスを設定する
- 3. Viewla シリーズに NAS の設定を行う

#### ●商品を設置する前に確認しておくこと

NAS は、固定 IP アドレスを設定する必要があります。

設置先に固定 IP アドレスで運用しているネットワーク機器やシステムがある場合は、必ず

ネットワーク管理者または管理業者の方へ利用可能な IP アドレスを事前にご確認ください。 IP アドレスが重複した場合、録画データーが正しく保存されません。最悪の場合、既存システム が停止します。

NAS1 台につき、Viewla シリーズ 4 台以下の接続を推奨します。

5 台以上のカメラを接続した場合、循環録画が正しく動作せず、録画ファイルの途切れの原因になります。ご利用いただくカメラ台数に合わせて NAS の設置台数をご検討ください。

録画ファイル専用でご利用ください。

ファイルサーバーとして、Windowsパソコンからファイルを保存することは可能ですが、その結果 NAS の空き容量を圧迫し、循環録画が正しく機能しません。 Viewla シリーズ専用の NAS としてご利用いただき、録画ファイルのバックアップについても、 別の HDD へ行ってくださいご案内以外の運用環境での動作保証は、いかなる場合でも一切お答え できかねます。

#### はじめに

カメラのファームウェア\*を最新にアップデート後、録画開始してください。

ファームウェアを更新することで、機能の追加・改善や修正が行われ品質が向上します。 最新のファームウェアおよび操作方法は、

当社ホームページ(http://www.solidcamera.net/download/)にて確認していただけます。

\*ファームウェアとは、カメラ機能を動かすソフトウェアのことです。(以降 FW と記載します。)

設置場所は、風通しが良く、直射日光が当たらず、埃の少ない所へ設置ください。

高温で風通しの悪い場所、埃が多い場所・喫煙場所等に設置すると故障の原因となります。

➡ 設定事前確認一覧表

| NO | 項目                                    | チェック | 設定情報 |
|----|---------------------------------------|------|------|
| 1. | 固定 IP アドレス運用の有無                       | 有/無  |      |
|    | ①使用可能な IP アドレス                        |      |      |
|    | ②サブネットマスク                             |      |      |
|    | ③デフォルトゲートウェイ                          |      |      |
|    | ④DNS サーバーアドレス                         |      |      |
| 2. | 「常時録画」/「スケジュール録画」                     |      |      |
| 3. | 録画日数                                  | E    |      |
| 4. | 録画するカメラの台数                            |      |      |
| 5. | ネットレジ、ネットワークプリンター等の有無                 | 有/無  |      |
| 6. | 接続ルーターの場所                             |      |      |
| 7. | ルーターの空きポートの有無                         | 有/無  |      |
| 8. | プログラムのインストールが可能な<br>設定用の Windows パソコン | 有/無  |      |

※既にお客様でご利用いただいている Windows パソコンが固定 IP アドレスの運用の場合は、 必ず設置環境の①~④の確認が必要です。

➡ 視聴方法について

#### ●視聴方法

視聴方法は、再生する Windows パソコンが NAS と同一ルーターに接続されているかどうかにより 再生方法が異なります。

■ローカル再生(NAS と再生用 Windows パソコンが同一ルーターにつながっている場合)

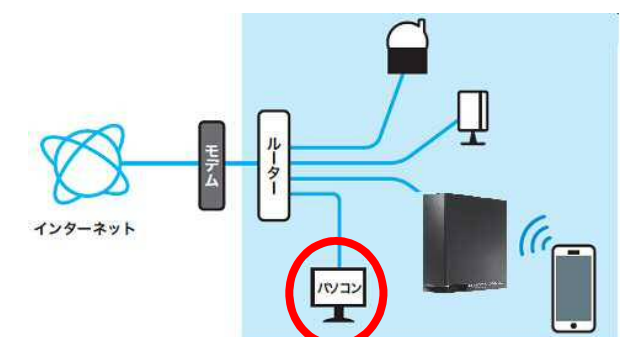

■遠隔再生(ローカル再生の状態以外)

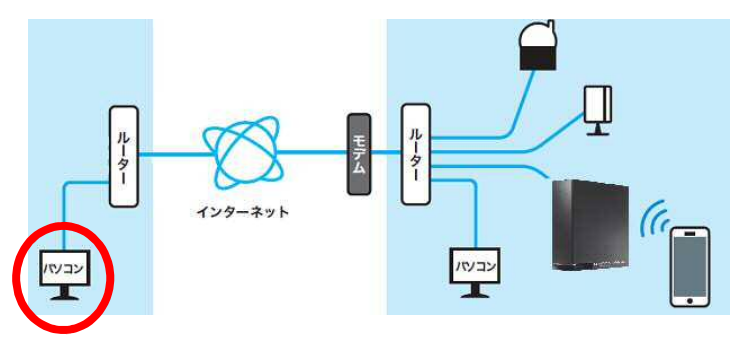

機能一覧表

| 機能                                      | ローカル再生  | 遠隔再生    |        |
|-----------------------------------------|---------|---------|--------|
|                                         | CamPlay | CamView | Viewla |
| 再生アプリケーション                              |         | C       | Vîewla |
| 再生時間                                    | 1日毎     | 5 分毎    | 5 分毎   |
| 早送り、巻き戻し、停止                             | 可       | 不可      | 不可     |
| AVI <sup>※1</sup> 変換                    | 可       | 不可      | 不可     |
| iPad、Andoroid、iPhone から再生 <sup>※2</sup> | 不可      | 不可      | 可      |

※1 AVI (Audio Video Interleave): CamView がインストールされていない、Windows パソコンで 動画再生ができます。

 <sup>※2</sup> NAS に録画されたファイルは、mCamView からは再生できません。
 携帯端末(スマートフォン、Andoroid タブレット、iPhone、iPad)から録画ファイルを確認したい場合は、
 Viewla をご利用ください。

同梱品の確認

#### 2. 同梱品の確認

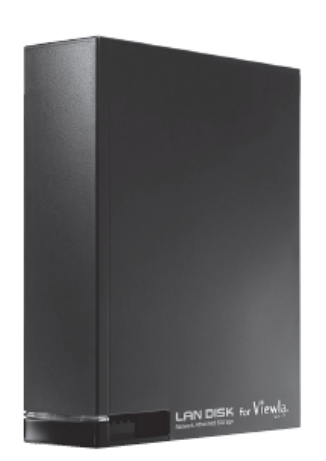

図 2-1 本製品

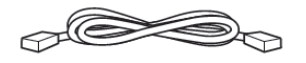

図 2-3 LAN ケーブル

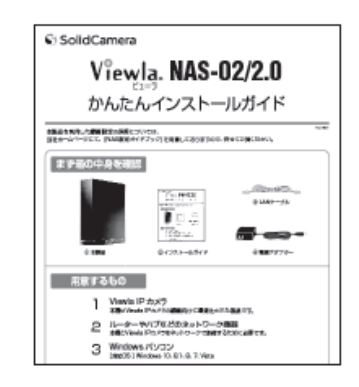

図 2-2 インストールガイド

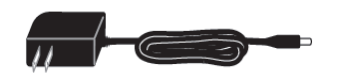

#### 図 2-4 電源アダプター

#### 3. 用意するもの

● 本機

Viewla シリーズの録画向けに最適化された製品です。

- HUB Viewla シリーズが接続されているルーターに差込口が不足している場合は、別途ご購入ください。
- Windows パソコン
   [対応 OS] Windows10、8.1、8、7 [対応ブラザ] Internet Explorer 8 ~ 11
- CamView (無償)
   Viewla シリーズで録画設定時に必要です。
- MagicalFinder (無償)
   本機の設定時に必要です。

◆本機を接続するルーターから離れた位置に設置する場合は、必要に応じて LAN ケーブルを別途ご購入ください。

# 4. 各部の名称・機能

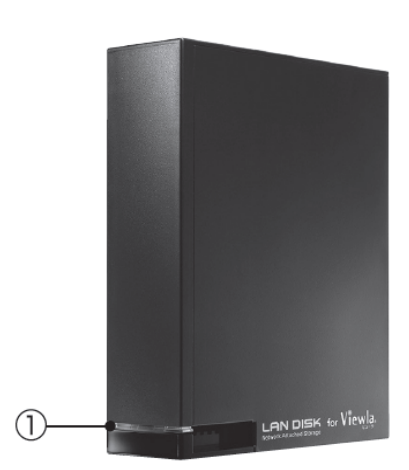

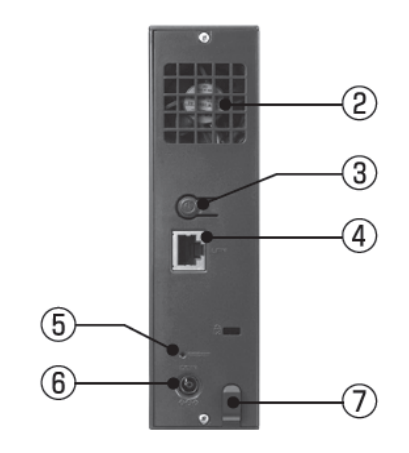

| 名称                                      | 状態                       |                            |  |
|-----------------------------------------|--------------------------|----------------------------|--|
|                                         | 青・緑色点灯                   | 電源投入直後                     |  |
|                                         | 赤点滅                      | システムエラー状態(IP アドレス取得エラー等)   |  |
| ①STATUS ランプ                             | 緑点灯                      | LAN 接続モードで動作中              |  |
|                                         | 緑点滅                      | LAN 接続モードで処理中(起動/終了/アクセス等) |  |
|                                         | 消灯                       | 電源が切れている状態                 |  |
| ②冷却ファン                                  | 本機全体を冷却します。ふさがないでください。   |                            |  |
| ③電源ボタン                                  | 本機の電源を入/切します。            |                            |  |
| ④LAN ポート                                | 付属の LAN ケーブルを接続します。      |                            |  |
| ⑤RESET ボタン                              | 本機の LAN 接続モードの設定を初期化します。 |                            |  |
| ⑥DC ジャック 付属の電源アダプターを接続します。              |                          | プターを接続します。                 |  |
| ⑦ケーブルフック 電源アダプターの抜け防止用フックです。ケーご<br>します。 |                          | D抜け防止用フックです。 ケーブルを引っ掛けて使用  |  |

本機設定

IPカメラ

#### 5. 本機設定

#### ▶ 本機接続

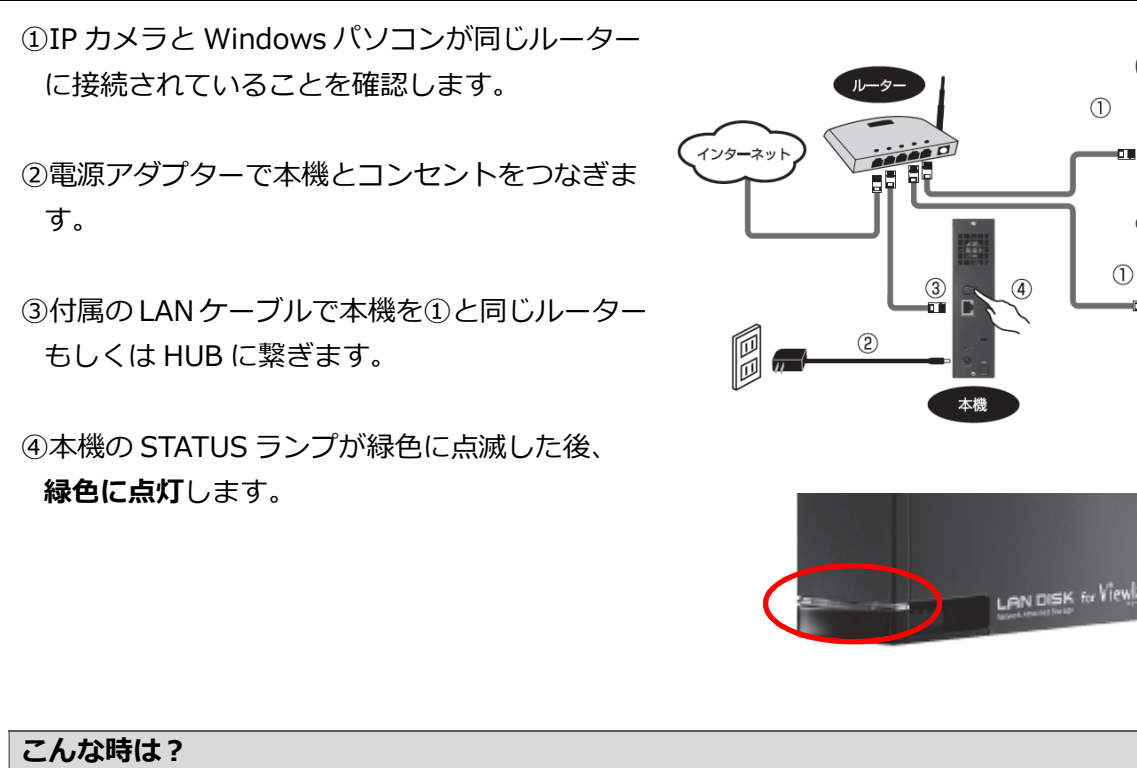

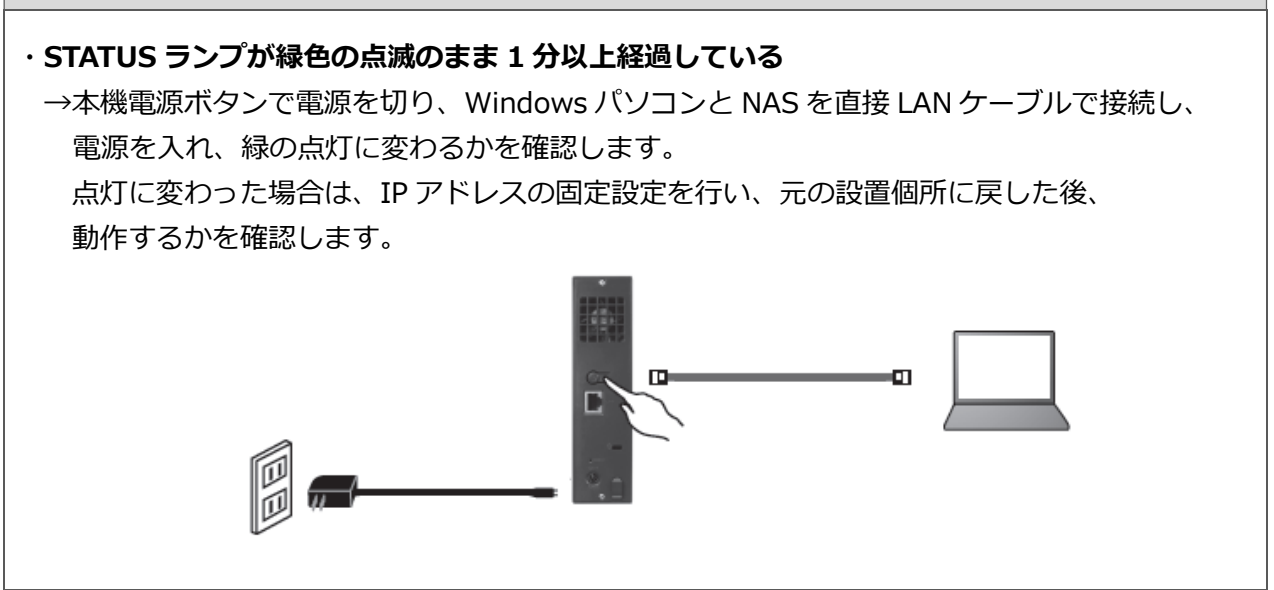

#### 6. 固定 IP アドレスの設定

- MagicalFinder を準備する
- Windows パソコンでインターネットを開き、当社ホームページのダウンロードページ (http://www.solidcamera.net/download/) ヘアクセスしてください。

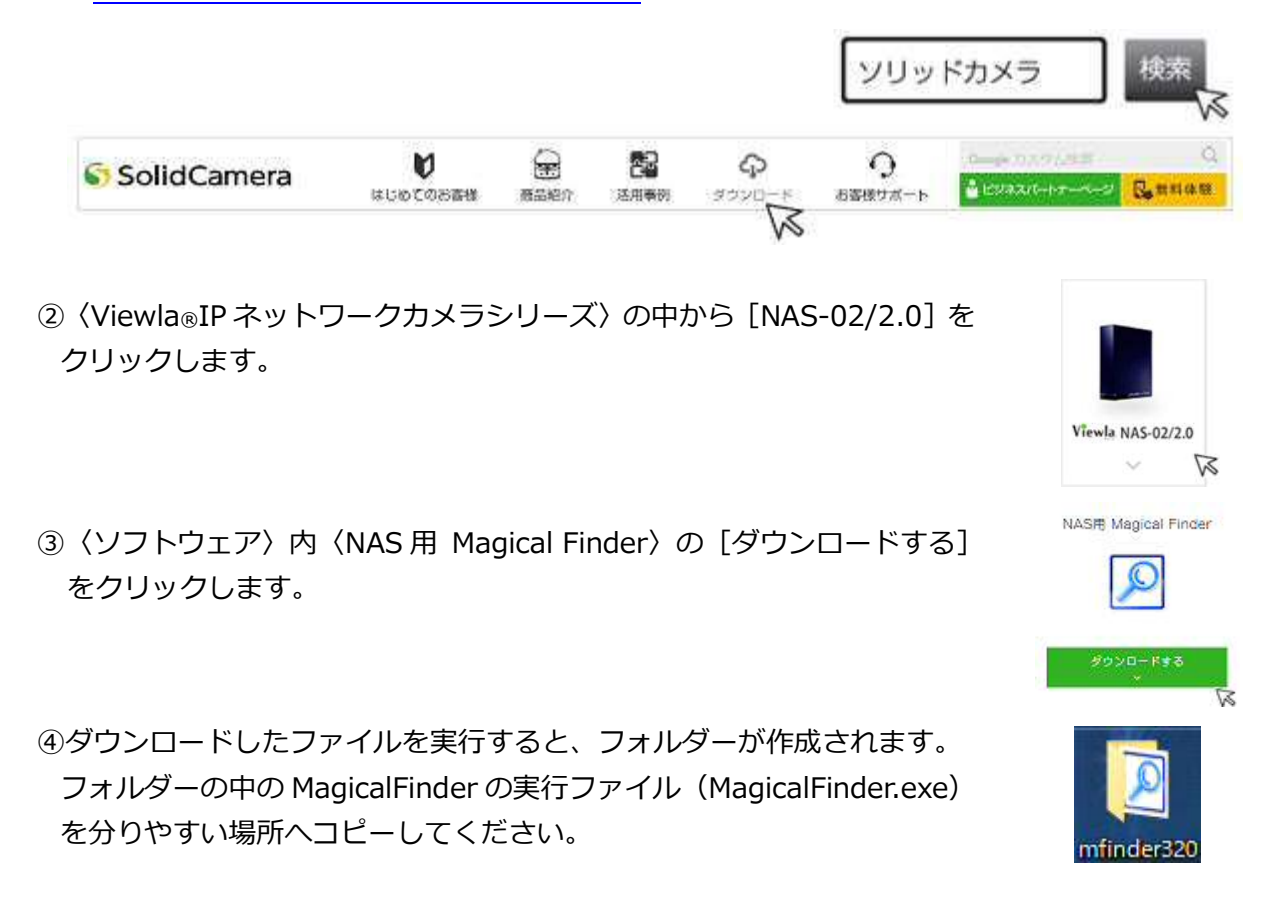

➡ 本機に固定 IP アドレスを設定する

通常、本機はルーターから自動的に IP アドレスを取得しますが、日時の経過や機器の再起動によって IP アドレスが変わると、録画が止まってしまいます。そのため、安定して運用いただくために、 本機の IP アドレスを固定します。

①ダウンロードした MagicalFinder.exe( 🗾 )をダブルクリックし、起動します。

 ②MagicalFinderの画面に検出された本機の[IP 設定]をクリックします。
 ※電源を入れてから検出されるまで、1~2分 かかる場合があります。

| l | Magical Finder - ネットワークデバイス設定ユーティリティ |                     |                     |         |               |
|---|--------------------------------------|---------------------|---------------------|---------|---------------|
| ſ | 設定可能なネットワークデバイス一覧                    |                     |                     | Magic   | al Finder     |
| l | IPアドレス                               | MACアドレス             | デバイス名               | デバイ     | (ス設定)         |
|   | 192.168.132.8                        | 5 XX:XX:XX-XX:XXXXX | LANDISK-XXXXXX @WOF | D> IP設定 | <b>Q</b> ブラウザ |

•

#### 固定 IP アドレスの設定

 ③パスワードの入力を求められますが、何も入力 せずに [OK] をクリックします。
 ※本機の初期設定では、管理者パスワードは設 定されていません。

| Login Password     |       |
|--------------------|-------|
| ログインパスワードを入力してください | ОК    |
|                    | キャンセル |

④ (IP アドレス設定) 画面が開いたら、(次の IP アドレスを使う) にチェックを入れ、
 ご使用のネットワークに合わせた IP アドレスを設定し、最後に [OK] をクリックします。

|           | Magical Finder - IPアドレス | ス設定                       |
|-----------|-------------------------|---------------------------|
|           | LAN DISKの基本設定           |                           |
|           | LAN DISKの名前             | LANDISK-X000000           |
|           | ワークグループ                 | WORKGROUP                 |
|           | - LAN DISKのIPアドレスの設定    |                           |
|           | ○ IPアドレスを自動的に取得る        | \$2(0)                    |
|           | 1Pアドレス(1):              | 192 . 168 . 182 . 230     |
|           | サブネットマスク(U):            | 255 . 255 . 255 . 0       |
|           | デフォルトゲートウェイ(D):         | 192 . 168 . 132 . 1       |
| なっているか確認。 | このコンピュータのIPアドレ          | 2                         |
| 合は、同じ値に変更 | ネットワークインターフェイス          | Qualcomm Atheros AR8161 - |
|           | IPPドレス:                 | 192. 168. 132. 160        |
| •         | サブネットマスク                | 255 . 255 . 255 . 0       |
|           | 57.11 LK- LA-1          | 100 100 100 1             |

⑤メッセージが表示されますので [OK] を クリックします。

| Mag <mark>i</mark> cal F | Finder                     |
|--------------------------|----------------------------|
|                          | 設定の反映を行います。完了までに60秒程度かかります |
|                          | ок                         |
| 1997                     |                            |

#### 固定 IP アドレスの設定

⑥変更した IP アドレスに変わっていることを確認 します。

| Juddress construction | act-anna     | xea-sassa             |                  |
|-----------------------|--------------|-----------------------|------------------|
| 決定可能なネットワーカデ/         | 「イス一覧        |                       | Magical Finder   |
|                       | MACPEUZ      | デバイス名                 | デバイス設定           |
| 192 168 132 230       | 0.00.000.000 | CK LANDISK-0000008 WO | ■ 日 単数定 10,750 F |
|                       |              |                       |                  |
|                       |              |                       |                  |
| 発見したデバイス数             |              |                       | (201807.21F)     |

NAS の設定は、完了です。

設定変更した IP アドレスは、次のカメラ設定で必要となります。必ず控えておいてください。 引き続きカメラの設定を行います。(→P.10)

#### ●本機に割り当てる IP アドレスについて

IP アドレスは、ピリオドで4つに区切られた数値で表されます。

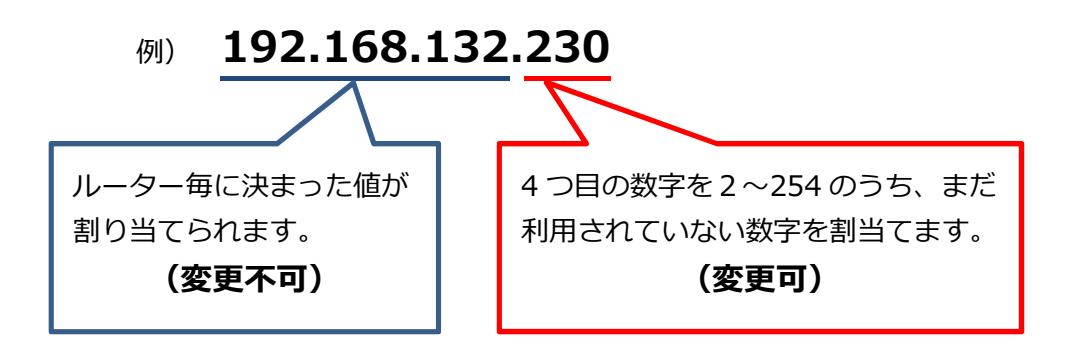

※既存で利用されている IP アドレス(パソコンやシステム等)と重複した場合、NAS の録画停止 だけでなく、パソコンやシステムが利用できなくなります。

割り当ててよい IP アドレスが不明な場合は、200~250 等の大きな値で設定をお試しください。

WEB 設定画面で、本機を録画先として登録します。

1 台の NAS にカメラ **4 台まで**の接続を推奨しております。カメラが複数台ある場合は、それぞれに 設定が必要です。設定を行う際は、Viewla シリーズと本機、Windows パソコンは全て同じルータ ーに接続する必要があります。ルーターの差し込み口(ポート)に空きがない場合は、別途 HUB を ご購入ください。

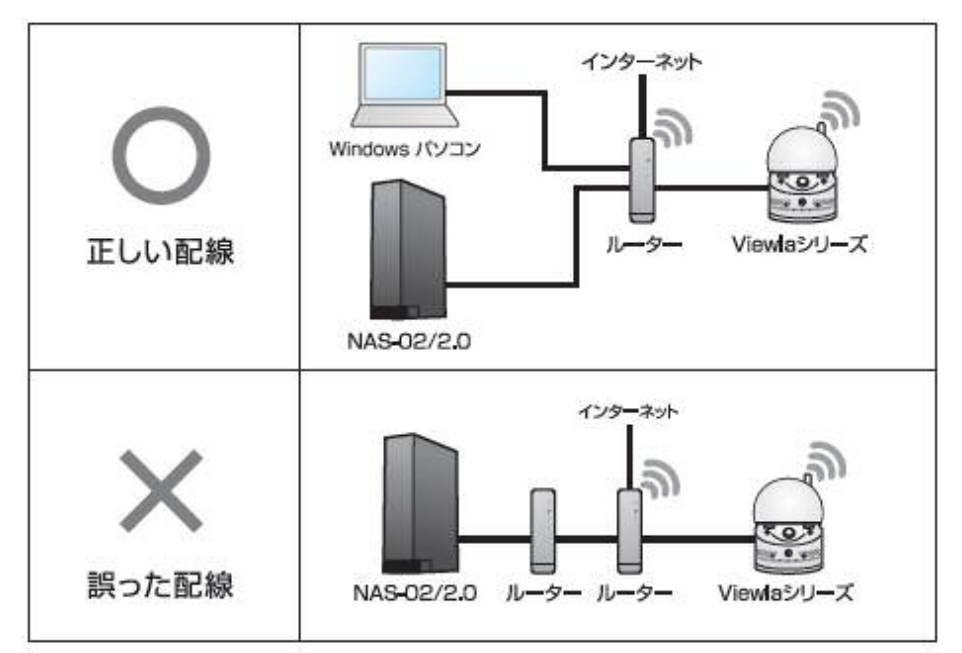

➡ WEB 設定 一常時録画設定—

24 時間録画を設定する操作です。

曜日や時間を指定したり、動体検知または人体感知時のみ録画をしたい場合は、操作手順①~④の 操作後、WEB 設定―スケジュール録画―(P.14)まで操作をスキップしてください。

①設定する Windows パソコンに CamView をインストールします。

 ※ 最新版の CamView は http://www.solidcamera.net/download/よりダウンロードできます。

②Viewla シリーズの FW が最新かどうかを確認します。最新でない場合は、バージョンアップを 行います。

 ※ 最新の FW およびバージョンアップ方法は <u>http://www.solidcamera.net/download/</u>の 各製品ページ内で確認できます。

③①でインストールした CamView を起動します。

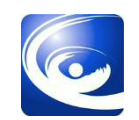

 ④オートサーチに表示されているカメラ ID の 上で右クリックし、[WEB 設定]をクリック します。

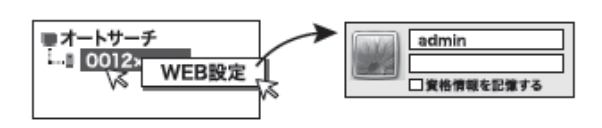

オートサーチにカメラ ID が表示されない

- ◆Windows パソコンとカメラが同じルーターに接続されているかを確認します。
- ◆無線ルーターで Windows パソコンやカメラを接続している場合、無線ルーターの設定により 表示されない場合があります。

設定時のみ LAN ケーブルで Windows パソコンと Viewla シリーズを接続し設定を行ってください。

⑤WEB 設定画面が表示されます。

⑥WEB 設定画面左の [スケジュール] → [NAS ストレージ] の順にクリックし、〈NAS スト レージ〉画面を開きます。

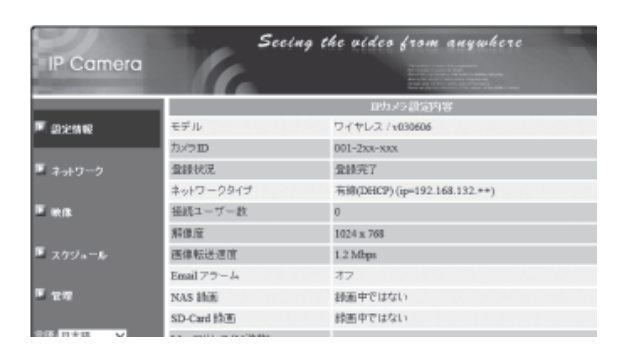

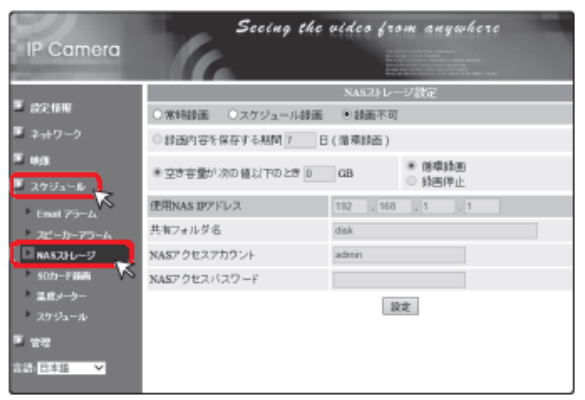

- ⑦録画モード〈**常時録画**〉を選択します。
  - ※スケジュール録画を選択した場合は、この 設定後、別途スケジュール内容を登録する 必要があります。
    - 〈スケジュールの登録方法〉(→P.14)

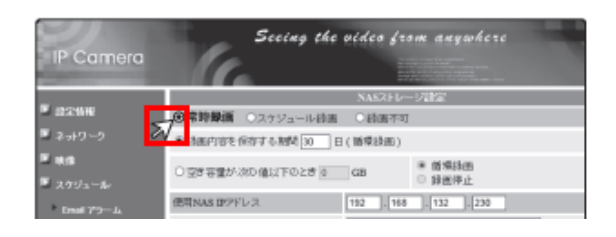

⑧録画を保存する期間を設定します。

※録画の日数は1~255日で設定可能です。※Viewla シリーズの接続台数に合わせて、日数を指定してください。

● 録画内容を保存する期間 30 日 (循環録画)
 ○ 空容容量が次の値以下のとき 0 G8
 ● 額環録画
 ● 額環録画

必ず背景がグレーアウトになっているかご確認ください。 \*グレーアウトになっていない場合は、(漫画内容を保存する原意)の左張のチェックを再度クリックしてください。

| 容量 2TB での最長録画期間の目安                                      |
|---------------------------------------------------------|
| ◆30 万画素商品 : 画質初期設定(512Kbps)の場合、カメラ1台で最長約8か月             |
| ◆100 万画素商品 : 画質初期設定(1.2Mbps)の場合、カメラ1台で最長約4か月            |
| カメラ 1 台の NAS 録画日数の目安                                    |
| http://www.solidcamera.net/files/NAS_Recording_data.pdf |
| 最適な日数の計算は、「カメラ1台の NAS 録画日数の目安」の表をご参考に、                  |
| 録画可能日数 ÷ カメラ接続台数分                                       |
| 設定してください。                                               |

⑨NAS の設定を行います。

- ◆使用 NAS IP アドレス : 「6.固定 IP アドレスの設定」(p.7) で設定した IP アドレス
- ◆共有フォルダー : NAS の共有フォルダー<sup>※1</sup>を入力
- ◆NAS アクセスアカウント : 共有フォルダーへのアクセスアカウント<sup>※2</sup>を入力
- ◆NAS アクセスパスワード : 共有フォルダーへのアクセスパスワード<sup>※2</sup>を入力

| 🚨 スケジュール    |              |                       |
|-------------|--------------|-----------------------|
| Email アラーム  | 使用NAS IPアドレス | 192 . 168 . 132 . 230 |
| ▶ スピーカーアラーム | 共有フォルダ名      | disk                  |
| D NASストレージ  | NASアクセスアカウント | admin                 |
| ▶ SD力一ド録画   | NASアクセスパスワード |                       |
| ▶温度メーター     | 設定 NAS(Web)  |                       |
| ▶ スケジュール    |              | ▶▲ 名 信報               |
| ▶ 管理        | EXAC         |                       |
| 言語:日本語 🗸    |              |                       |

※1 本機の初期フォルダーは〈disk〉です。

※2 本機の初期設定値は、アカウント〈admin〉、パスワード〈空白〉です。

⑩ [設定] ボタンをクリックします。

| 使用NAS IPアドレス | 192 . 168 . 132 . 230 |
|--------------|-----------------------|
| 共有フォルダ名      | disk                  |
| NASアクセスアカウント | admin                 |
| NASアクセスバスワード |                       |
| 設定 NAS(Web)  |                       |
| 設定           | NAS 情報                |

①正しく設定ができると右図のように表示されます。

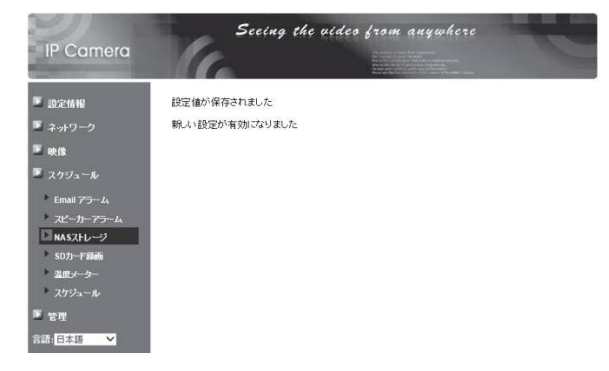

#### !!!NAS アクセス失敗!!!と表示される

◆NAS の IP アドレスに誤りがないかを確認します →MagicalFinder に表示されている IP アドレスと同じかを確認ください。

◆共有フォルダー名、アクセスアカウント、アクセスパスワードに入力誤りがないかを確認しま

す

→末尾に空白等が入っていないかを確認ください。

- ◆NAS の電源は入っているかを確認します →STATUS ランプは緑色の点灯かどうかを確認します。
- ◆カメラと NAS は同じルーターに接続しているかを確認します →別のルーターに接続している場合は、HUB で差し込み口を増やしてください。
- ② (設定情報)で録画中と表示されていること を確認します。

| IP Camera     | Seeing                | the uides from anywhere      |
|---------------|-----------------------|------------------------------|
|               |                       | 11カメウ設定内容                    |
| ▶ 設定情報        | モデル                   | ワイヤレス / 1030606              |
| <u> </u>      | 1/200                 | 001-2xx-xxx                  |
| ■ ネットワーク      | <b>费辞状</b> 况          | 登龄完了                         |
|               | キットワークタイプ             | 有線(DHCP) (sp=192.168.132.**) |
| × 10.00       | 接続ユーザー教               | 0                            |
|               | 解像压                   | 1024 x 768                   |
| 🎴 スクジュール      | 画像标送速度                | 1.2 Mbpa                     |
|               | And the second second |                              |
| <b>1</b> 12 M | NAS 詩画                | 损医中                          |
|               | SD-Caro 8318:         | 2015-14 (18/8C)              |
| 日本語 >         | Mac アドレス(16進数)        |                              |
|               | WiFi Mac アドレス(16歳故)   |                              |

#### ➡ WEB 設定 ―スケジュール録画―

スケジュール録画は、特定の曜日や時間を指定したり、動体検知または人体感知時のみ録画をした い場合にご利用ください。

①CamView を起動します。

②オートサーチに表示されているカメラ ID の上で **右クリック**し、[WEB 設定]をクリックします。

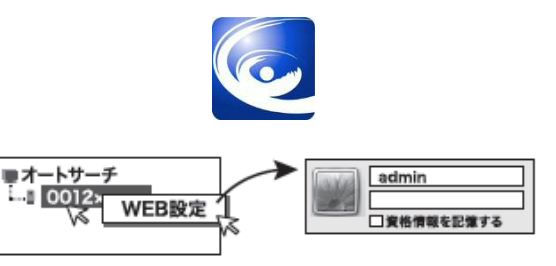

オートサーチにカメラ ID が表示されない

- ◆Windows パソコンとカメラが同じルーターに接続されているかを確認します。
- ◆無線ルーターで Windows パソコンやカメラを接続している場合、無線ルーターの設定により表示されない場合があります。

設定時のみ、LAN ケーブルで Windows パソコンと Viewla シリーズを接続し設定を行ってください。

③WEB 設定画面が表示されます。

| IP Camera        | Seel                     | ig the uides from anywhere  |
|------------------|--------------------------|-----------------------------|
|                  |                          | IPカメラ設定内容                   |
| 🔎 arenne         | モデル                      | ワイヤレス / 1030606             |
|                  | カメラロ                     | 001-2xx-xxx                 |
| ■ ネットワーク         | 盘绿状况                     | 盘鳞完了                        |
|                  | ネットワークタイプ                | 有線(DHCP)(ip=192.168.132.++) |
| ■ 映画             | 任統ユーザー教                  | 0                           |
|                  | 解像度                      | 1024 x 768                  |
| ■ スケジュール         | 医像転送速度                   | 1.2 Mbps                    |
|                  | Email 79-4               | 77                          |
| E 217            | NAS 論面                   | 緑面中ではない                     |
|                  | SD-Card 绘画               | 緑画中ではない                     |
| STR. IT & IT & V | and setting an exception |                             |

 ④WEB 設定画面左の [スケジュール] → [NAS ス トレージ] の順にクリックし、〈NAS ストレージ 設定〉画面を開きます。

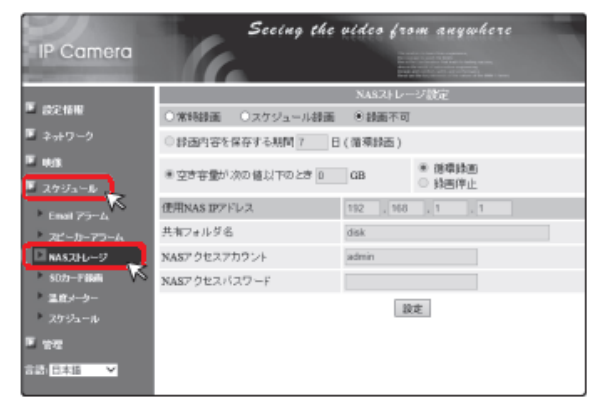

⑤録画モード〈**スケジュール録画**〉を選択します。

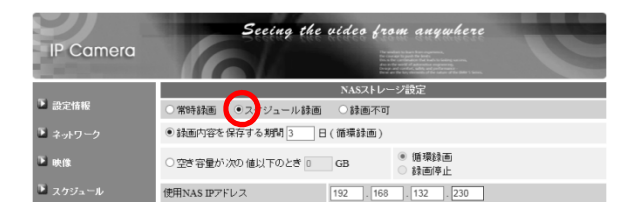

⑥録画を保存する期間を設定します。

※録画の日数は1~255日で設定が可能です。
 ※Viewla シリーズの接続台数に合わせて、
 日数を指定してください。

|                        |                                                | E)                                     |
|------------------------|------------------------------------------------|----------------------------------------|
|                        | ○空き容量が次の値以下のとき 0 GB                            | <ul> <li>創環総面</li> <li>録面停止</li> </ul> |
| 必ず背景がグ<br>**グレーアウトになって | レーアウトになっているかをご確認<br>いいいほうは、くめは内容をはなするお聞>の主動のチェ | こください。<br>ックを考察クリックしてくだきい。             |

| 容量 2TB での最長録画期間の目安                                                                                            |                  |  |
|----------------------------------------------------------------------------------------------------|------------------|--|
| <ul> <li>◆30 万画素商品 : 画質初期設定(512Kbps)の場合、カメラ1台で最長</li> <li>◆100 万画素商品 : 画質初期設定(1.2Mbps)の場合、カメラ1台で最長</li> </ul> | 約 8 か月<br>約 4 か月 |  |
| カメラ 1 台の NAS 録画日数の目安<br>http://www.solidcamera.net/files/NAS_Recording_data.pdf                               |                  |  |
| <ul> <li>最適な日数の計算は、「カメラ 1 台の NAS 録画日数の目安」の表をご参考に、</li> <li>録画可能日数 ÷ カメラ接続台数分</li> <li>設定してください。</li> </ul>    |                  |  |

⑦NAS の設定を行います。

- ◆使用 NAS IP アドレス : 「6.固定 IP アドレスの設定」(p.7) で設定した IP アドレス
- ◆共有フォルダー : NAS の共有フォルダー<sup>※1</sup>を入力
- ◆NAS アクセスアカウント : 共有フォルダーへのアクセスアカウント<sup>※2</sup>を入力
- ◆NAS アクセスパスワード : 共有フォルダーへのアクセスパスワード<sup>※2</sup>を入力

| 🎴 スケジュール    |              |                       |
|-------------|--------------|-----------------------|
| Email アラーム  | 使用NAS IPアドレス | 192 . 168 . 132 . 230 |
| ▶ スピーカーアラーム | 共有フォルダ名      | disk                  |
| ■ NASストレージ  | NASアクセスアカウント | admin                 |
| ▶ SDカード録画   | NASアクセスパスワード |                       |
| ▶ 温度メーター    | 設定 NAS(Web)  |                       |
| ▶ スケジュール    |              | NAS (告報               |
| ▶ 管理        | BXAE         |                       |
| 言語:日本語 🗸    |              |                       |

- ※1 本機の初期フォルダーは〈disk〉です。
- ※2 本機の初期設定値は、アカウント〈admin〉、パスワード〈空白〉です。

⑩ [設定] をクリックします。

| 使用NAS IPアドレス | 192 . 168 . 132 . 230 |
|--------------|-----------------------|
| 共有フォルダ名      | disk                  |
| NASアクセスアカウント | admin                 |
| NASアクセスバスワード |                       |
| 設定 NAS(Web)  |                       |
| 設定           | NAS 情報                |

①正しく設定ができると右図のように表示されます。

| IP Camera           | Seeing the uideo from anywhere |
|---------------------|--------------------------------|
| • 總定情報              | 設定値が保存されました                    |
| 🍱 ネットワーク            | 新しい設定が有効になりました                 |
| ■ 映像                |                                |
| 📕 スケジュール            |                                |
| ▶ Email アラーム        |                                |
| スピーカーアラーム           |                                |
| NASZEL-2            |                                |
| SDJJーF 副間<br>温度メーター |                                |
| スケジュール              |                                |
| 🖪 管理                |                                |
| 言語:日本語 💙            |                                |

②WEB 設定画面左の [スケジュール] をクリックし、〈スケジュール管理〉画面を開きます。

| IP Camera                                | 5.                       | ing the video from anywhere                                          |  |
|------------------------------------------|--------------------------|----------------------------------------------------------------------|--|
| -                                        |                          | スケジュール管理                                                             |  |
| ▶ 協定情報                                   | Email アラーム               | EmailFTPスケジュール不可                                                     |  |
| ■ ネットワーク                                 | □NAS 餘面                  | <ul> <li>連続辞画</li> <li>● 動体検知</li> </ul>                             |  |
| F 10/2                                   | □ SDカード 鉄画               | ◎ 連続録画 ◎ 動体検知                                                        |  |
| - マロネ<br>■ スケジュール                        | ○ 毎週<br>○ 毎日             | 日 月 火 水 木 金 土<br>時間中 00 V:00 V - 00 V:00 V                           |  |
| Email 75A                                | <ul> <li>● 定刻</li> </ul> | M始特M: 2016 V/03 V/11 V 13 V:00 V<br>終了時間: 2016 V/03 V/11 V 13 V:55 V |  |
| NASZHJ-9                                 |                          | スケジュール 追加                                                            |  |
| <ul> <li>スクジュール</li> <li>単 管理</li> </ul> |                          |                                                                      |  |
| 言語:日本語 ∨                                 |                          |                                                                      |  |

<sup>13</sup> 〈NAS 録画〉をクリックします。

| IP Camera | 5            | secing the video from anywhere<br><sup>barr</sup> anywhere<br><sup>barr</sup> anywhere<br><sup>barr</sup> anywhere<br><sup>barr</sup> anywhere<br><sup>barr</sup> anywhere<br><sup>barr</sup> anywhere<br><sup>barr</sup> anywhere<br><sup>barr</sup> anywhere |  |
|-----------|--------------|----------------------------------------------------------------------------------------------------|--|
| -         |              | スケジュール管理                                                                                                    |  |
| ■ 相定情報    | Email アラーム   | EmailFTPスケジュール不可                                                                                                    |  |
| ■ ネットワーク  | 1345 錄画      | ○ 連続辞画 ○ 動体検知                                                                                                    |  |
| F 10/2    | LISDカード 鉄画   | ○ 連続録画 ○ 動体検知                                                                                                    |  |
| ■ スケジュール  | ○ 毎週<br>○ 毎日 | 日 月 火 水 二本 金 二<br>時間中 00 V:00 V-00 V:00 V                                                                                                    |  |
| Email 754 | ● 定刻         | 開始時間: 2016 V / 03 V / 11 V 13 V : 00 V<br>終了時間: 2016 V / 03 V / 11 V 13 V : 55 V                                                                                                    |  |
| NASZED-9  |              | スケジュール追加                                                                                                    |  |
| シスクジュール   |              |                                                                                                    |  |
| ₩ WH2     |              |                                                                                                    |  |
| 日本語 >     |              |                                                                                                    |  |

#### 〈NAS 録画〉がグレーアウトしている場合

〈NAS ストレージ設定〉画面で[スケジュール録画]が選択されていない可能性があります。 再度④からの操作に戻り設定方法を確認ください。

迎録画条件を選択します。

※録画条件の表示については

〈録画条件の表示項目について〉をご確認 ください。

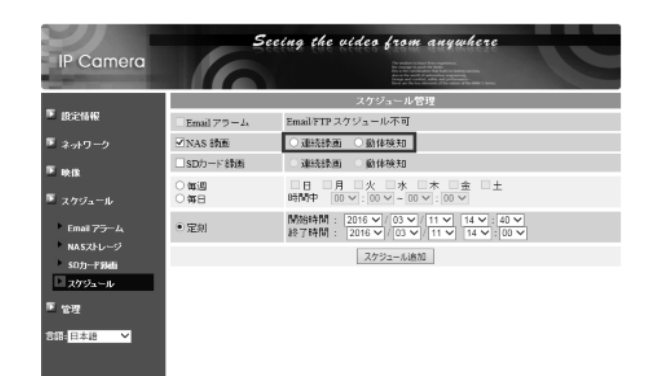

|                                                                  | 京項目について                                                                                                    |  |  |
|------------------------------------------------------------------|----------------------------------------------------------------------------------------------------|--|--|
| 人体感知(PIF                                                         | ヽセンサー)+ 温度センサー有 モデル ◆動体検知 モデル                                                                                                    |  |  |
| P Camera<br>空話版<br>ポワーク フビーナ                                     | Seeing the video from anywhere         Seeing the video from anywhere           スクジュール管理         アウジュール管理           ラーム         Email FTP スクジュール不可           (コーカーテラーム、スピーカーアラームスクジュール不可         アメリカーク           第23日本         学校社師           (ローカーデームスワジュール不可         アメリカーク |  |  |
| th の                                                             | <ul> <li>         ・</li></ul>                                                                                                    |  |  |
| 、<br>古 4 = 4 = 元                                                 | 指定した期間の間、常時録画します。<br>※24 時間録画が必要な場合は P.10 を参照してください。                                                                                                    |  |  |
| 進紀球凹                                                             | 例)〈連続録画〉毎日 8:00~19:00 の設定をした場合、毎日 8 時~19 時の間、<br>NAS へ録画をし続けます。                                                                                                    |  |  |
|                                                                  | 指定した期間内に、カメラ視野範囲内で動体検知/PIR センサーで人体感知する<br>と録画開始します。録画時間は、検知した瞬間の5秒前から検知終了後30秒間。                                                                                                    |  |  |
| 動体検知/<br>人体感知                                                    | 往来の多い場所でのご利用は、録画ファイル生成が多くなるため     カメラや NAS に負担がかかり利用寿命が短くなります。                                                                                                    |  |  |
|                                                                  | 例)〈動体検知〉と〈人体感知〉毎日8時〜19時と設定すると、画面の変化や発熱体を検知した際のみ録画をします。<br>※〈動体検知〉と〈人体感知〉は同時に選択可能です。                                                                                                    |  |  |
| く温度メーター〉画面で設定した範囲を超えた場合に録画開始します。<br>録画時間は、検知した瞬間の5秒前から検知終了後30秒間。 |                                                                                                    |  |  |
| 温度                                                               | <ul> <li></li></ul>                                                                                                    |  |  |
|                                                                  |                                                                                                    |  |  |

- <sup>13</sup>スケジュール期間を設定し、[スケジュール追加] をクリックします。
  - ※スケジュール期間については 〈スケジュール期間について〉をご確認 ください。

| IP Camera                      | 5            | eeing the video from anywhere                                                    |
|--------------------------------|--------------|----------------------------------------------------------------------------------|
| _                              |              | スケジュール管理                                                                         |
| ■ 設定情報                         | Email 79-4   | Email/FTPスケジュール不可                                                                |
| ■ ネットワーク                       | ☑ NAS 錄面     | ○ 連続録画 ○ 勤体検知                                                                    |
| ™ <b>₩</b> @                   | ■SDカード録画     | ○ 建统续画 ○ 動体検知                                                                    |
| 🗵 スケジュール                       | 0 <b>#</b> 8 | 時間中 00 - 00 - 00 - 00 - 00 - 00 - 00 - 00                                        |
| Email 75-4                     | の定刻          | ModeはM : 2016 マ/ 03 マ/ 11 マ 14 マ 60 マ      終了時間 : 2016 マ/ 03 マ/ 11 マ 14 マ : 00 マ |
| NASストレージ<br>SDカード外組i<br>スケジュール |              |                                                                                  |
| 匠 管理                           |              |                                                                                  |
| 部部 日本語 💙                       |              |                                                                                  |

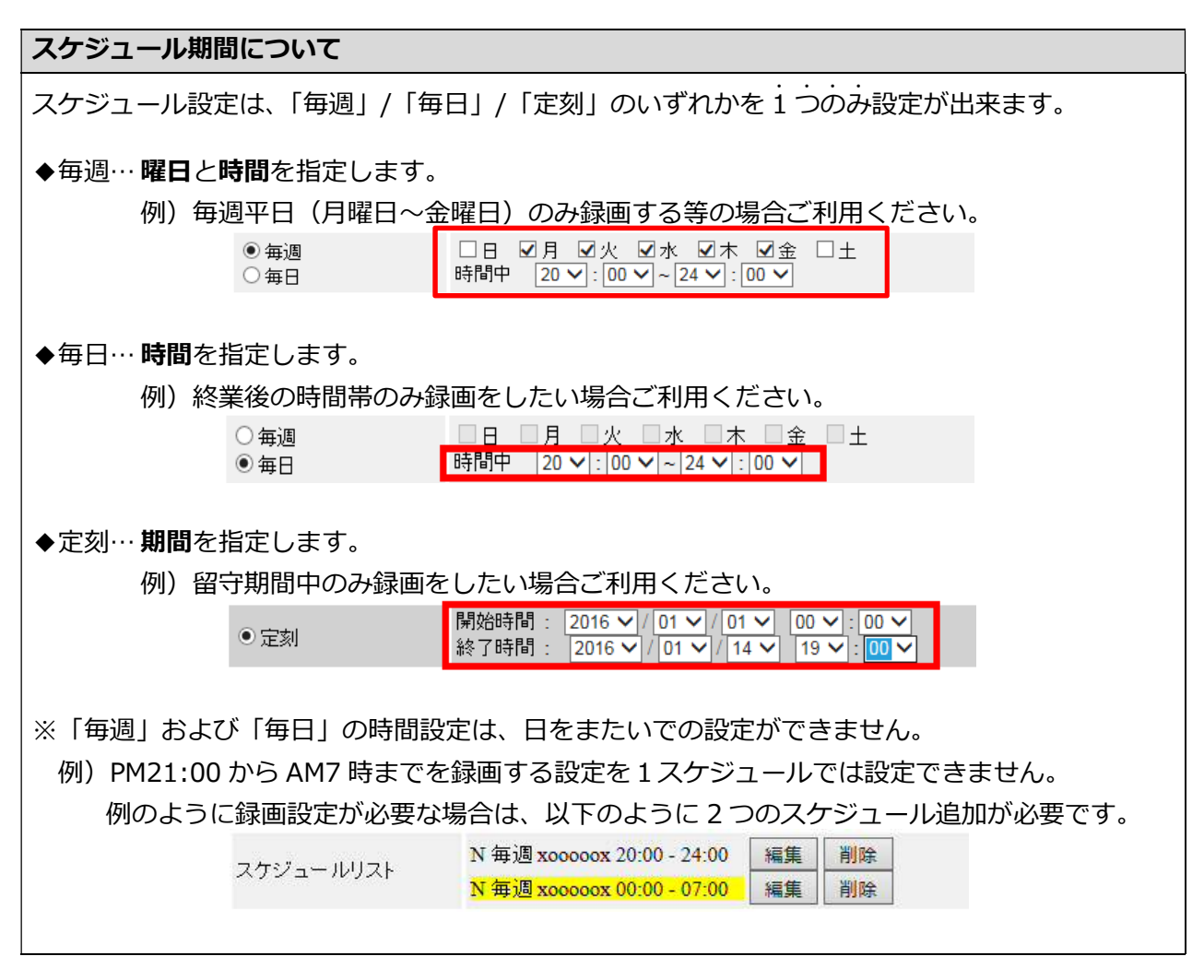

(4) 〈スケジュールリスト〉が表示されます。

| IP Camera              | S                                      | eeing the video from anywhere                                                      |
|------------------------|----------------------------------------|------------------------------------------------------------------------------------|
|                        |                                        |                                                                                    |
| _                      |                                        | スケジュール管理                                                                           |
| r inelik               | スケジュールリスト                              | N 奪送 xoooccx 20:00 - 24:00 編集 密除                                                   |
| ネットワーク                 | Email 79-4                             | Email/FTPスケジュール不可                                                                  |
| F IN IS                | ☑NAS 緯面                                | ○ 連続録画 ● 動体検知                                                                      |
|                        | □SDカード 録画                              | ○ 連続録画 ○ 動体検知                                                                      |
| スケジュール                 | <ul> <li>● 毎週</li> <li>○ 毎日</li> </ul> | □日 図月 図火 図水 図木 図金 □土<br>時間中 20 √:00 √-24 √:00 √                                    |
| Email アラーム<br>NASストレージ | ○定刻                                    | <br>開始時間: 2016 > / 03 > / 14 > 19 >: 00 ><br>練了時間: 2016 > / 03 > / 14 > 19 >: 00 > |
| 50パード 朝鮮               |                                        | スケジュール追加                                                                           |
| 世間                     |                                        |                                                                                    |
| 品 日本語 🗸 🗸              |                                        |                                                                                    |

➡ WEB 設定 ―スケジュール変更―

登録したスケジュール内容を変更する場合に使用します。

①WEB 設定画面左の [スケジュール] をクリック します。

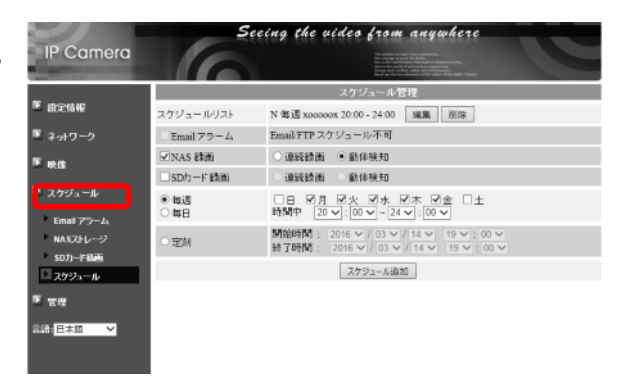

② [編集] をクリックし、スケジュール内容を修正
 後、[スケジュール更新] をクリックします。

| IP Camera              | 5            | eeing the video from anywhere                                      |
|------------------------|--------------|--------------------------------------------------------------------|
| _                      |              | スケジュール管理                                                           |
| 1.5定情报                 | スケジュールリスト    | N 毎週 xxxxxx 20:00 - 24:00 編集 前除                                    |
| ■ ネットワーク               | Email アラーム   | EmailFTPスケジュール不可                                                   |
| F and                  | ☑NAS 鋒困      | ○連続録画 ●勤体検知                                                        |
| -                      | □SDカード録画     | ○連統録画 ○動体検知                                                        |
| ■ スケジュール<br>Email Zラーム | ● 毎週<br>○ 毎日 | □日 ☑月 ☑火 ☑水 ☑木 ☑金 □土<br>時間中 20 √:00 √-24 √:00 √                    |
| NASZHU-9               | つ定刻          | M始時間: 2016 / 01 / 01 / 00 / :00 /<br>終了時間: 2016 / 01 / 14 19 :00 / |
| スクジュール                 |              | スケジュール遠加 スケジュール更新                                                  |
| ■ 管理<br>言語: 日本語   >    |              |                                                                    |

#### ➡ WEB 設定 ―スケジュール削除―

登録したスケジュール内容を削除する場合に使用します。

①WEB 設定画面左の [スケジュール] をクリック します。

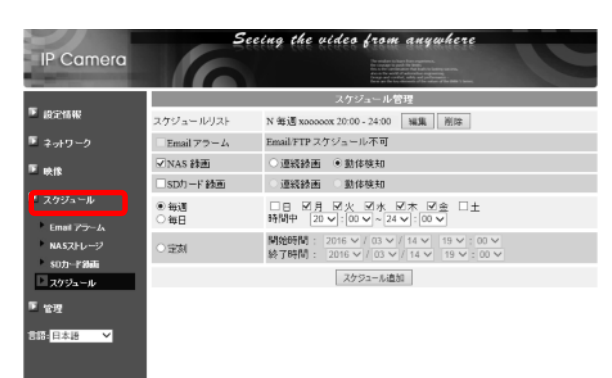

② [削除] をクリックします。

※削除したスケジュールを元に戻すことはできま せん。

| IP Camera              | 5                                    | ceing the video from anywhere                                                                       |  |
|------------------------|--------------------------------------|----------------------------------------------------------------------------------------------------|--|
| _                      | スケジュール管理                             |                                                                                                    |  |
| ™ 設定情報                 | スケジュールリスト                            | N 傳過 x00000x 20:00 - 24:00 編集 阁除                                                                    |  |
| ■ ネットワーク               | Email 79-4                           | Email/FTPスケジュール不可                                                                                   |  |
| ™ tens                 | ✓NAS 緯面                              | ○連続録画 ④ 動体検知                                                                                        |  |
| _                      | □ SDカード 鈴園                           | ○ 連続録画 ○ 動体検知                                                                                       |  |
| ■ スケジュール<br>Email アラーム | <ul> <li>●毎週</li> <li>○毎日</li> </ul> | □日 図月 図火 図水 図木 図金 □土<br>新聞中 20 V:00 V~24 V:00 V                                                     |  |
| NASZEL                 | ○定刻                                  | 開始時間:     2016 マ / 03 マ / 14 マ     19 マ : 00 マ       終了時間:     2016 マ / 03 マ / 14 マ     19 マ : 00 マ |  |
| スクジュール                 |                                      | スケジュール適加                                                                                            |  |
| ■ 管理                   |                                      |                                                                                                    |  |
| 言語:日本語 🗸               |                                      |                                                                                                    |  |

## 8. 録画データーの再生

#### ● ローカル再生

Viewla シリーズと NAS が設置してある場所でのみ利用いただけます。 録画データーの連続再生、倍速再生ができます。詳細操作方法は、CamPlay 取扱説明書をご覧くだ さい。

①CamPlay を起動します。

② [NAS を開く] をクリックします。

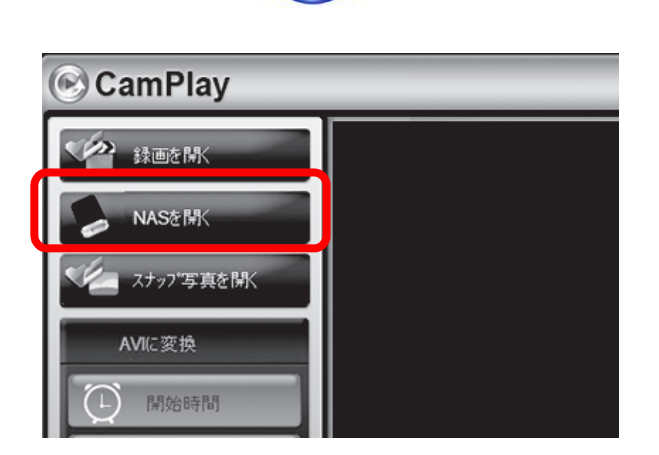

- ③〈録画データ〉画面が開きます。画面中央上部の [ブラウザ]をクリックします。
  - ※初回、または複数の NAS をご利用の場合は、 この作業が必要です。
- ④ [近くをスキャンする] をクリックします。

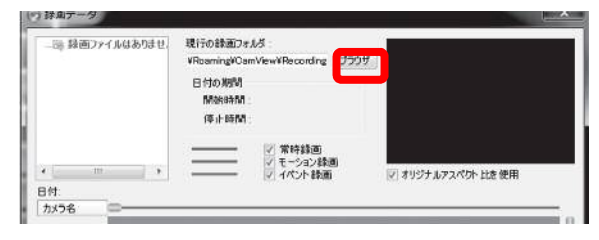

| ◎ NASにログイン                | 0.000 |       |  |  |
|---------------------------|-------|-------|--|--|
| Users                     |       |       |  |  |
|                           |       |       |  |  |
|                           |       |       |  |  |
|                           |       |       |  |  |
| 近くをスキャンする                 | ОК    | キャンセル |  |  |
| 録画フォルダを選択して、OKボタンをクリックする。 |       |       |  |  |

#### 録画データーの再生

- ⑤ [WORKGROUP] → [LANDISK-XXXXXX] →
   [disk] → [IPCamRecordFiles] → [Recording]
   の順にダブルクリックし、[OK] をクリックします。
  - ※ [WORKGROUP] が表示されない場合は、NAS が所属するワークグループをお探しください。

| Microsoft Windows N     SOLID-CORP     WORKGROUP | etwork      |
|--------------------------------------------------|-------------|
| ⊟- to LANDISK- XX<br>⊟- to disk<br>⊟- to IPCam   | RecordFiles |
|                                                  | coraine     |
|                                                  |             |
|                                                  |             |
| YE (+ 7 K. ) +7                                  |             |

#### WORKGROUP が表示されない場合

ネットワークドライブの割り当てから録画ファイルを再生してください。(→p.29)

⑥〈録画データ〉画面が表示されます。

| <ul> <li>● 20151116</li> <li>● 20160105</li> <li>● 20160105</li> <li>● 20160106</li> <li>● 20160106</li> <li>● 20160106</li> <li>● 20160107</li> <li>● 20160107</li> <li>● 20160110</li> <li>● 20160111</li> <li>● 20160111</li></ul> |
|----------------------------------------------------------------------------------------------------|
| 録画設定された<br>カメラIDが表示                                                                                                    |

#### 録画データーの再生

⑦確認したい日付をクリックします。

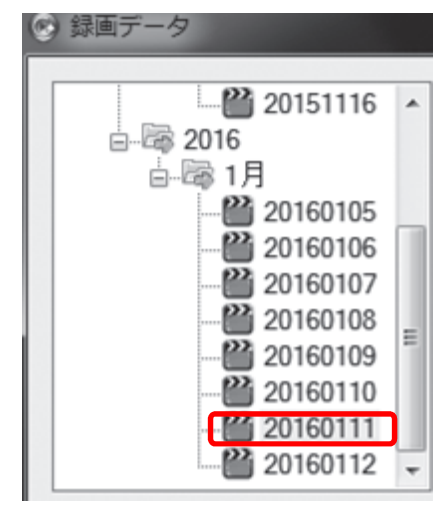

⑧再生したいカメラ ID をクリックし、カメラ名の 文字が赤色に変わった事を確認します。

| 日付: 2016/01/1 | 1 |
|---------------|---|
| カメラ名          |   |
| N@0012XXXXX   |   |
| N@0011XXXXX   |   |
| N@0022XXXXX   |   |

⑨ [再生] をクリックします。

| 16 | 17 | 18 | 19 | 20 | 21 | 22   | 23  | į I |  |
|----|----|----|----|----|----|------|-----|-----|--|
|    |    | 再  | ŧ  |    | 4  | キャンセ | 216 |     |  |

⑩録画データーが再生されます。

※画面操作の詳細は、CamPlay 取扱説明書を ご参照ください。

| 📀 CamPlay              | v3.2.3   | 2016/01/22                             | 17:45:13 | 000    |
|------------------------|----------|----------------------------------------|----------|--------|
| Line M.                | 11234567 | anna anna anna anna anna anna anna ann |          |        |
| X+37582M               |          |                                        |          |        |
|                        | E.       | CALLER .                               |          |        |
| <b>O5</b>              | 20       |                                        | A        | 123.20 |
|                        |          | - State                                |          | が      |
| 2016/01/21<br>00:06:37 |          |                                        | 1000     |        |
|                        |          |                                        |          |        |

①他のカメラの録画データーを再生する場合は、[NASを開く]をクリックし、⑦~の操作を繰り返します。

#### ➡ 遠隔再生

再生する Windows パソコンが Viewla シリーズと NAS の設置している場所から離れた場所にある 場合は、CamView または Viewla から再生します。

録画データーは5分毎の再生のみ、倍速再生ができません。詳細操作は、CamView 取扱説明書またはViewla 取扱説明書をご覧ください

①CamView を起動します。

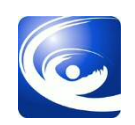

②カメラリストに登録していない場合は、カメラリ ストにカメラを登録します。

カメラリストの文字の上で右クリックし、[新し いカメラを追加]をクリックします。

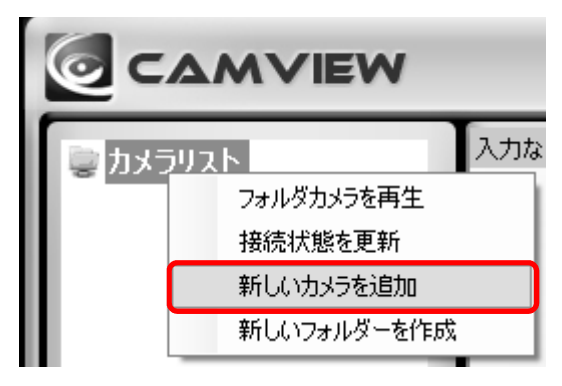

③名 前:ご自由に設定ください
 カメラ ID:00~始まる9桁の半角数字
 パスワード:映像表示パスワード

[OK] をクリックします。

| 🥘 新しいカメラを追加 | x     |
|-------------|-------|
| 名前:         |       |
| カメラID:      |       |
| パスワード:      |       |
| ОК          | キャンセル |

④カメラリストのカメラ名の上で右クリックし、表示されたメニューから [NAS 再生]をクリックします。

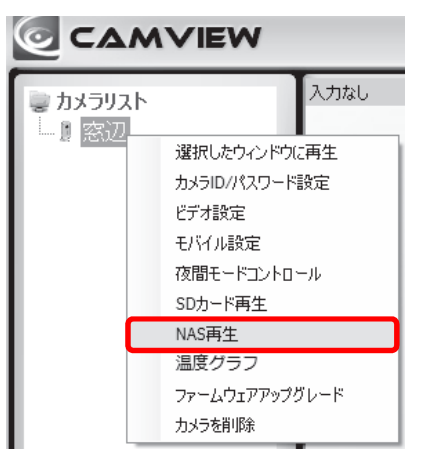

 ⑤ 〈録画ファイルリスト〉のウィンドウが開き、録 画された日付が表示されます。
 録画日の [+] をクリックし、5分毎のファイル を選択し、[Playback] をクリックします。
 (選択したファイルをダブルクリックしても再 生できます。)

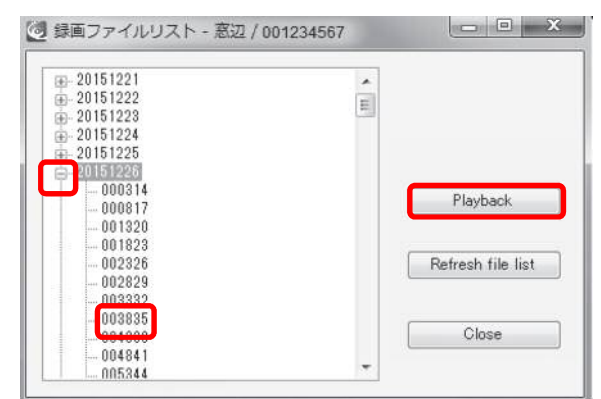

# 録画ファイルの見方 ◆日付は、西暦年→月→日で表示されます。 2016年1月12日であれば、〈20160112〉と表示されます。 ◆5分毎のファイルは、時間→分→秒で表示されます。 00時01分30秒であれば、〈000130〉と表示されます。

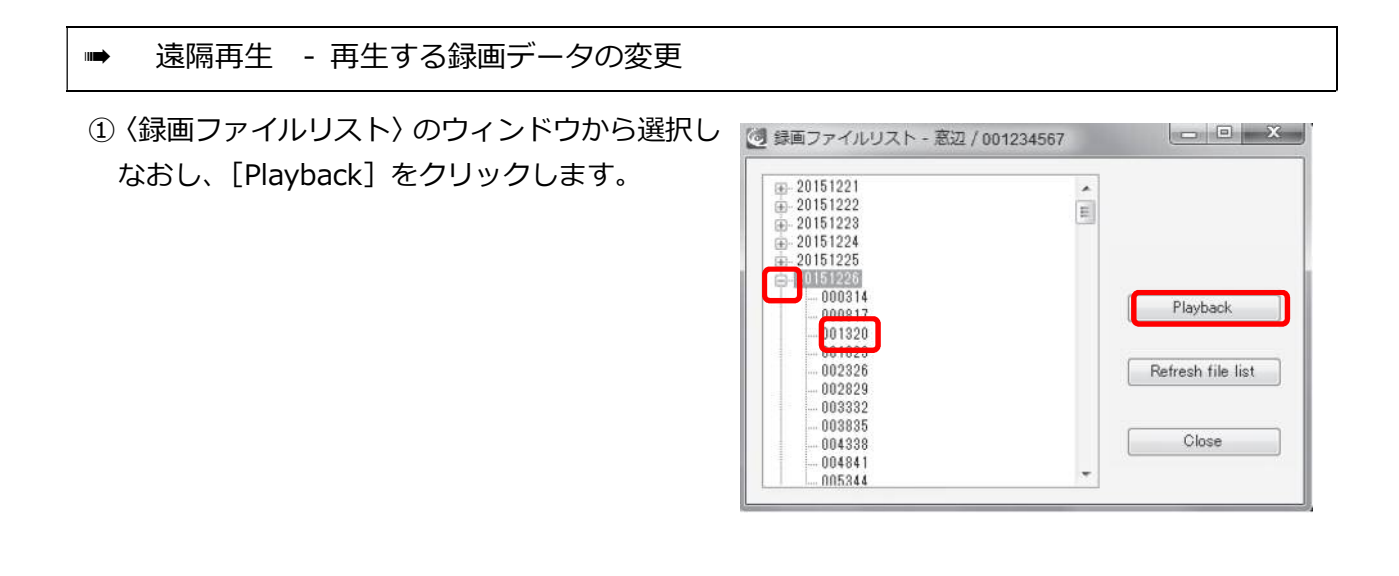

- ➡ 遠隔再生 録画データの再生停止
- (録画ファイルリスト〉のウィンドウの[Close]
   で閉じます。

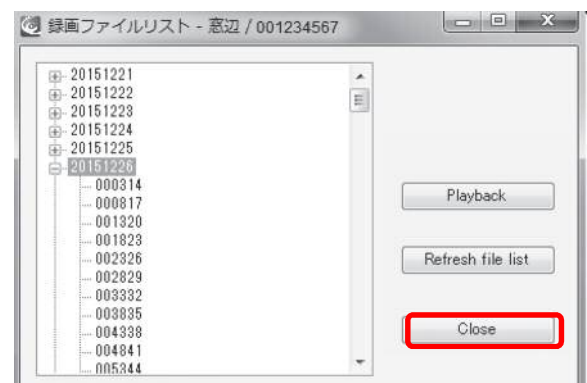

②再生中の映像の上で右クリックし、[停止]を クリックします。

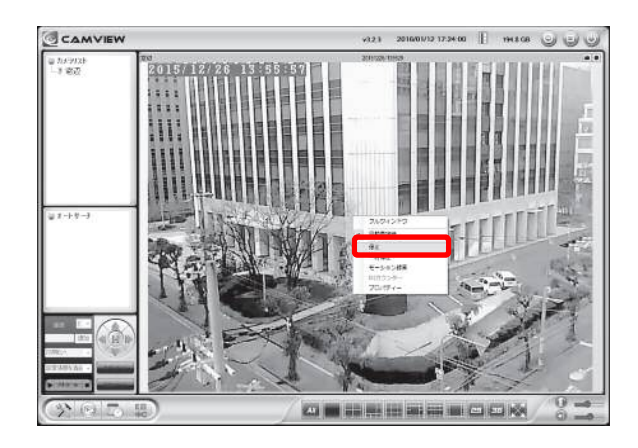

#### 9. FAQ

- 1. NAS はどのメーカーでも使用できますか?
- A:メーカーの指定はございません。しかし、ルーターに外付けハードディスクや USB を接続 する簡易型の NAS は使用できませんのでご注意ください。
- 2. NAS を設置してから、カメラの WEB 設定が〈404 Not Found〉と表示され、開きません。
- A:カメラとNASのIPアドレスが重複していることが考えられます。カメラのIPアドレスは、 オートサーチに表示された ID 上にマウスポインターをかざすと表示されます。NASのIP アドレスと同じアドレスになっていないか、ご確認ください。
- 3. NAS 内の録画データーに直接アクセスするにはどうすればいいですか。

| A:キーボードの [Windows] キーと [R] キーを |
|--------------------------------|
| 同時に押すと、〈ファイル名を指定して実行〉の         |
| ウィンドウが開きます。                    |
| 名前に[¥¥NAS の IP アドレス]を入力します。    |
| [OK] をクリックすると、NAS 内にある共有       |
| フォルダーが確認できます。                  |

| <ul><li>実行す<br/>ント名</li></ul> | るプログラム名、<br>、インターネット | または開くフォル<br>リソース名を入力 | ダーやドキュメ<br>りしてください。 |
|-------------------------------|----------------------|----------------------|---------------------|
| 名前( <u>O)</u> ¥¥192           | 2.168.132.230        |                      | •                   |
|                               |                      |                      |                     |

#### FAQ

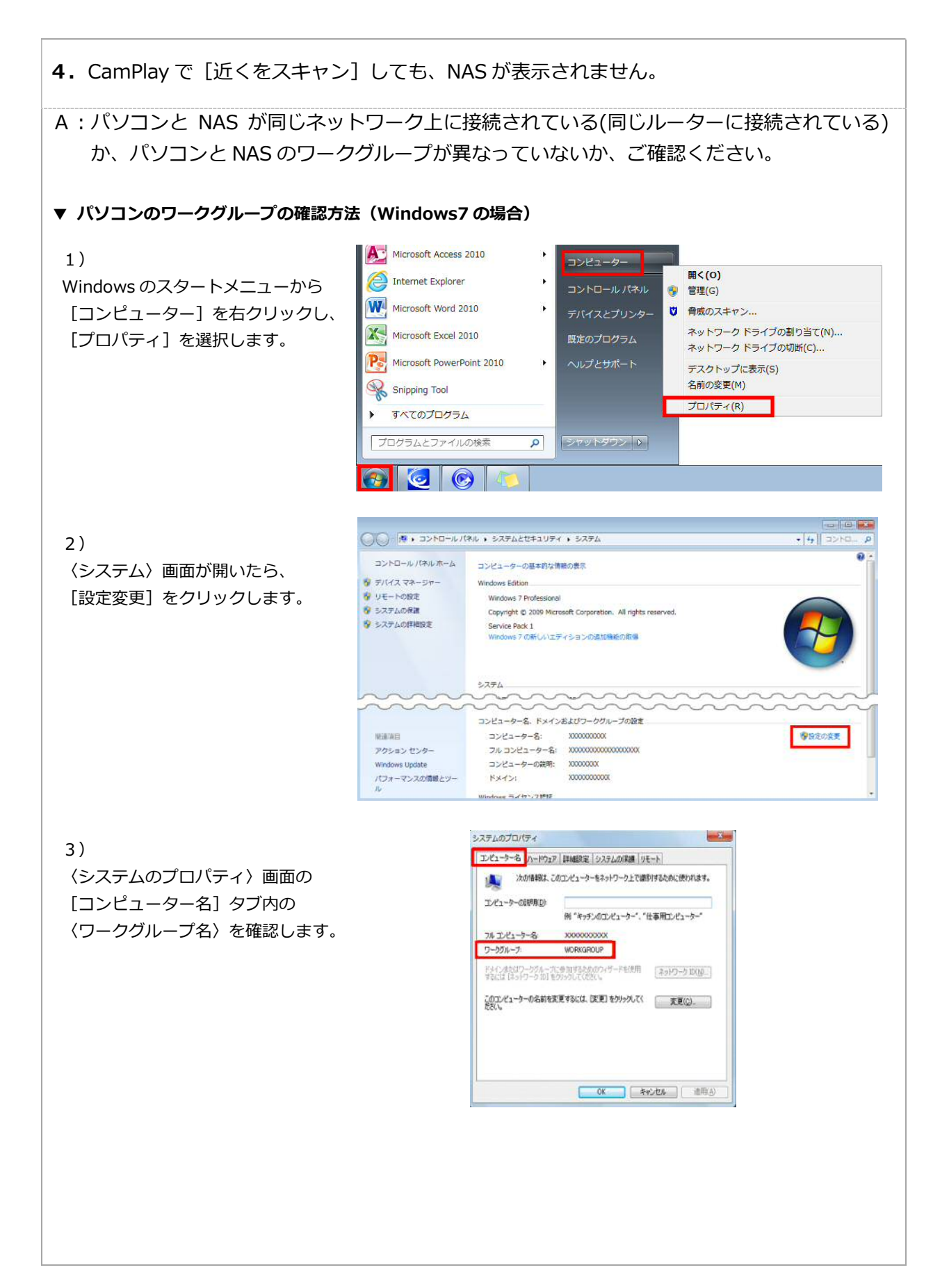

FAQ ▼ パソコンのワークグループの確認方法(Windows8/8.1/10の場合) 1) 0 Windows マークを右クリックします。 7 Snapshot CamView ○ Cortanaに何か聞いてみてください。 (D) 📄 2) スタートメニュー内の ネットワーク接続(W) [システム]を選択します。 ディスクの管理(K) コンピューターの管理(G סאלעמל אעקב 検索(S) ファイル名を指定して実行(R) o 📄 👌 💟 🤗 3) 3 2274 ♥ Ø 32HD-3/(3.66±±) 〈システム〉画面の 3210-1/787/14-4 コンピューターの基本的な情報の表示 S TR12 22-97-〈コンピューター名、ドメインおよび Windows ØIF4282 9 UE-HORE Windows 10 Pm Windows10 ワークグループの設定〉内の 👽 システムの保護 © 2015 Microsoft Corporation. All rights reserved. ♥ システムの詳細設定 3274 〈ワークグループ〉を確認します。 7042-041-Intel(R) Atom(TM) x7-28700 CPU @ 1.60GHz 1.60 GHz 実装メモリ (RAM)に 4,00 G8 64 ビット オペレーティング システム、x64 ペース プロセッサ Len システムの種類: ペンとタッチ. 10 タッチ ポイントでのペンとタッチのサポート リポート伝統 コンピューターキ、ドメインおよびワークグループの確定 コンビューター名; 学校定の変更 フル コンピューター名: コンピューターの説明: ワークグループ: xxxxxxxxxxxxxxxxx **新市市日** WORKGROUP セキュリティとメンテナンス Windows ライセンス認証 ▼ NAS のワークグループの確認方法 🦻 Magical Finder - ネットワークデ<mark>バイス</mark>設定ユーティリティ MagicalFinder の 設定可能なネットワークデバイス一覧 Magical Finder IPアドレス MACアドレス デバイス名 デバイス設定 〈デバイス名〉の欄で 😰 192.168.132.230 XXXXXXXXXXX LANDISK-XXXXX@WOR 🕞 P設定 🔍 ブラウザ @に続けてワークグループが 表示されています。 パソコンのワークグループと 発見したデバイス数 1 う情報の更新 一致しているかご確認ください。 閉じる 現在のステータス Г ※一致していない場合は、NAS もしくはパソコンのワークグループを変更し、グループ名を統一してください。 ワークグループの変更は、ネットワーク管理者様の指示の下で行ってください。

FAQ

- 5. CamPlay で [近くをスキャン] をクリックしても、ワークグループ名が表示されません。
- A: ワークグループが表示されない場合は、ネットワークドライブの割り当てを行う必要があり ます。

まずは以下をご確認ください。

※ MagicalFinder にて、NAS の IP アドレスが表示される

※ WEB 設定の設定情報にて、〈NAS 録画/録画中〉になっている

<u>※ WEB 設定の NAS ストレージにて、〈設定 NAS(WEB)〉から NAS の設定画面を開くこ</u> とができる

上記3項目がすべて実施可能な場合は、以下の操作からネットワークドライブの割り当て後 は P.33 〈▼CamPlay の [録画を開く] からの再生方法(ネットワークドライブの割り当て)〉 より録画再生ができます。

▼ネットワークドライブの割り当ての操作方法 (Windows 8/10 での操作の場合)

| 1)左下の Windows マーク( 田 )を右クリックします。                     | CamView Snapshot                                                                 |
|------------------------------------------------------|----------------------------------------------------------------------------------|
|                                                      | 💶 🔿 Cortanaに何が聞いてみてくだきい。 💷 🦲                                                     |
| 2)スタートメニュー内の [エクスプローラー] を選択<br>します。                  | タスク マネージャー(T)<br>コントロール パネル(P)<br>エクスプローラー(E)<br>検索(S)<br>ファイル名を指定して実行(R)        |
| 3) 画面左のメニューにある [PC] をクリックします。                        | シャットダウンまたはサインアウト(U) ><br>デスクトップ(D) □ □ □ □ □ □ □ □ □ □ □ □ □ □ □ □ □ □ □         |
|                                                      |                                                                                  |
| 4)画面左上の[コンピューター]を選択し、[ネット<br>ワークドライブの割り当て]をクリックをします。 | ファイル     コンピューター     表示       アロパディ     「「」」、「」」、「」」、「」」、「」」、「」」、「」」、「」、「」」、「」、「 |

💮 🔍 ネットワーク ドライブの割り当て

ドライブ(D): Z: フォルダー(O): 7102,105 XXXXX

フォルダーの参照

オットワーク

192.168. xx.xx
 disk

共有ネットワークフォルダーを選択します

ドライブ(D): Z: フォルダー(O): 12302210533334

IPCamRecordFiles
Recording

> N@001234567-001234567

新しいフォルダーの作成(N) OK キャンセル

割り当てるネットワークフォルターを選択してください 接続するフォルターと使用するドライブ文字を指定してください。

91: ¥¥server¥share

● サインイン時に再接続する(R)
○別の資格情報を使用して接続する(C)
「キュメントと斎像の保存に使用できる Web サイトに接換します

割り当てるネットワークフォルダーを選択してください

∀ 静照(8)...

完了(F) キャンセル

×

✔ 参照(B)...

接続するフォルダーと使用するドライブ文字を描定してください;

例: ¥¥server¥share

☑ サインイン時に再接続する(R)
□別の資格情報を使用して接続する(C)
ドキュントと調慮の保存に使用できる Web サイトに接続します

5) 〈ネットワークドライブの割り当て〉の窓が表示された ら、フォルダーに¥マーク2つとNASのIPアドレス を入力します。 例「¥¥192.168.1.230」

入力後、[参照] をクリックします。

- 6) 〈フォルダーの参照〉の窓が表示されたら〈ネット ワーク〉の下の表示されている NAS の IP アドレス をダブルクリックします。
   さらに下に表示された録画先共有フォルダー名を選 択し、[OK] をクリックします。
   (初期の録画先共有フォルダー名は [disk] です。)
- 7) 〈フォルダー〉 の欄に¥¥ (NAS の IP アドレス) ¥ (録 <u>
  画先共有フォルダー名)</u> が表示されている状態で[完 了] をクリックします。
  - (例) NASのIPアドレスが192.168.1.230
     録画先共有フォルダー名が disk の場合
     「¥¥192.168.1.230¥disk」
- 8) 〈ネットワークの場所〉内に〈録画先共有フォルダー 名(¥¥NASの IP アドレス)〉が表示されます。

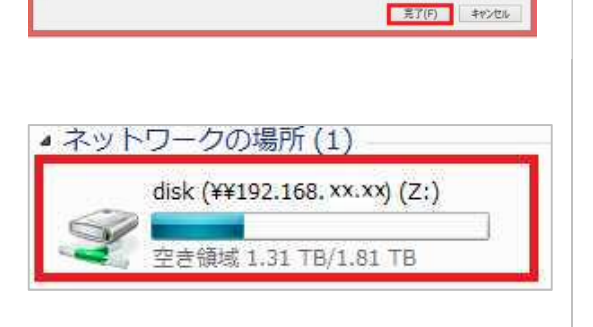

FAQ ▼ネットワークドライブの割り当ての操作方法 (Windows 7 での操作の場合) 1)左下の Windows マーク( 🚺 )をクリックし ます。 CamMew Campley 6 O G - ×モ帳 コンピューター 2) スタートメニュー内の [コンピューター] を選択し 🧧 プロジェクターへの接続 ます。 コントロール パネル はじめに XPS ピューアー 既定のプログラム 一 付箋 ヘルプとサポート Windows FAX とスキャン 彗理 ▼ システムのプロパティ プログラムのアンインストールと変更 ネットワーク ドライブの割り当て 3) 画面右上にある [ネットワークドライブの割り当て] ・ハードディスクドライブ(1) 👉 お気に入り をクリックします。 ローカル ディスク (C:) 🍃 ライブラリ 空き領域 176 GB/232 GB ・リムーバブル記憶域があるデバイス(1) 1 ビクチャ SD Card (E:) 空き領域 6.73 GB/7.44 GB ■ ビデオ 🎝 ミュージック ネットワークの場所 🜏 ホームグループ 4) 〈ネットワークドライブの割り当て〉 の窓が表示され ③ Q ネットワークドライブの取り当て たら、フォルダーに¥マーク2つとNASのIPアド 割り当てるネットワーク フォルダーを選択してください 接続するフォルダーと使用するドライブ文字を指定してください: レスを入力します。 Z: 🔹 1517(D): 例「¥¥192.168.1.230」 7オルダー(0): ¥¥192.168.XX.XX ▼ 参照(B)... 例: ¥¥server¥share 回ログオン時に再接続する(R) 別の費格情報を使用して接続する(C) 入力後、[参照] をクリックします。 ドキュメントと画像の保存に使用できる Web サイトに接続します。 売了(F) キャンセル 23 5) 〈フォルダーの参照〉の窓が表示されたら、〈ネット フォルダーの参照 ワーク〉の下に表示されている NAS の IP アドレス 共有ネットワーク フォルダーを選択します をダブルクリックします。 さらに下に表示された 1 ネットワーク . ( III 4 🜉 192.168.xx.xx 録画先共有フォルダー名を選択し、 🔺 🎍 disk [OK] をクリックします。 IPCamRecordFiles (初期の録画先共有フォルダー名は [disk] です。) A 📗 Recording N@001234567-001234567 新しいフォルダーの作成(N) OK キャンセル

6) 〈フォルダー〉の欄に¥¥ (NAS の IP アドレス) ¥ (録 <u>
画先共有フォルダー名)</u>が表示されている状態で [完了]をクリックします。

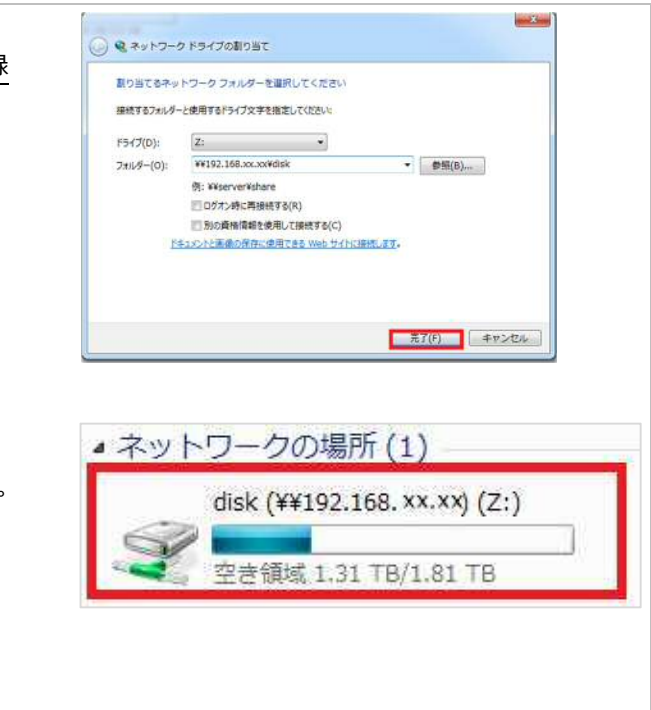

 マ) 〈ネットワークの場所〉内に〈録画先共有フォル ダー名 (¥¥NAS の IP アドレス)〉が表示されます。

|                                                                                                    | FAQ                                                                                                    |
|----------------------------------------------------------------------------------------------------|----------------------------------------------------------------------------------------------------|
| ▼CamPlay の[録画を開く]からの再生方法(ネット                                                                                                    | <b>ヽワークドライブの割り当て後)</b>                                                                                                    |
| 1)CamPlay の[録画を開く]をクリックします。                                                                                                    |                                                                                                    |
| 2) 画面中央上部の [ブラウザ] をクリックします。                                                                                                    | (1) (1) (1) (1) (1) (1) (1) (1) (1)                                                                                                    |
| <ol> <li>① [PC] をダブルクリックすると [録画先共有<br/>フォルダー名 (¥¥NAS の IP アドレス))] フォ<br/>ルダーが表示されます。</li> <li>②録画先共有フォルダー名<br/>(右図の録画先共有フォルダー名は [disk])</li> <li>③ [IPCamRecordFiles] と順にダブルクリッ<br/>クした後④ [Recording] を選択し⑤ [OK] を<br/>クリックします。</li> <li>※Windows7 の場合、右図①はコンピューター<br/>をクリックしてください。</li> </ol> | フォルダーの参照<br>1 ○ PC<br>● ▲ □ ーカル ディスク (C:)<br>3 ● ↓ IPCamRecordFiles<br>4 ● ▲ RecordFiles<br>4 ● ▲ RecordFiles<br>5 OK キャンセル                                                                                                    |
| <ul> <li>4) 画面左上に日付が表示されます。</li> <li>再生したい日付をクリックします。</li> <li>画面左下中央の〈カメラ名〉の下に</li> <li>[N@(カメラ ID)] が表示されます。</li> <li>録画再生をしたいカメラ ID をクリックすると</li> <li>赤文字に変わります。</li> <li>(※カメラは複数選択可能です。)</li> </ul>                                                                                       | Image: Contract of the contract of the contract |
| 画面右下の↓冉生」をクリックすると、<br>録画の再生が始まります。                                                                                                    | 2/31/                                                                                                    |

FAQ

# \* MEMO \*

Viewla シリーズ専用 NAS NAS-02/2.0 設定ガイドブック

2018年3月12日 第4版発行

# ◆ お問い合わせについて

Viewla 製品ご購入後の CamView に関するご質問は下記にて対応しております。

※ 非正規出荷品(Viewla シリーズ)以外の場合はお答えいたしかねますので、予めご了承ください。 ※ お問い合わせいただく前に以下のことをご確認ください。

- ◆ カメラモデル
- ◆ カメラ ID
- ◆ カメラの接続状況や配線状況
- ◆ 具体的な症状、動作状況

▶ お買い上げいただいた販売店

・故障時の修理について

SolidCamera お問い合わせ窓口

### ▶ ソリッドカメラホームページ

## http://www.solidcamera.net

- ・最新版 CamView のダウンロード
- ・トラブル発生時の解決方法
- ・技術的な不明点

▶ お問い合わせ窓口

Eメール: info@solidcamera.net